# 경희대학교 공동기기원 분석료 온라인 카드결제 매뉴얼

2022.10

문의 : 031) 201-3971,3972 / 김도연

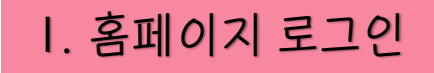

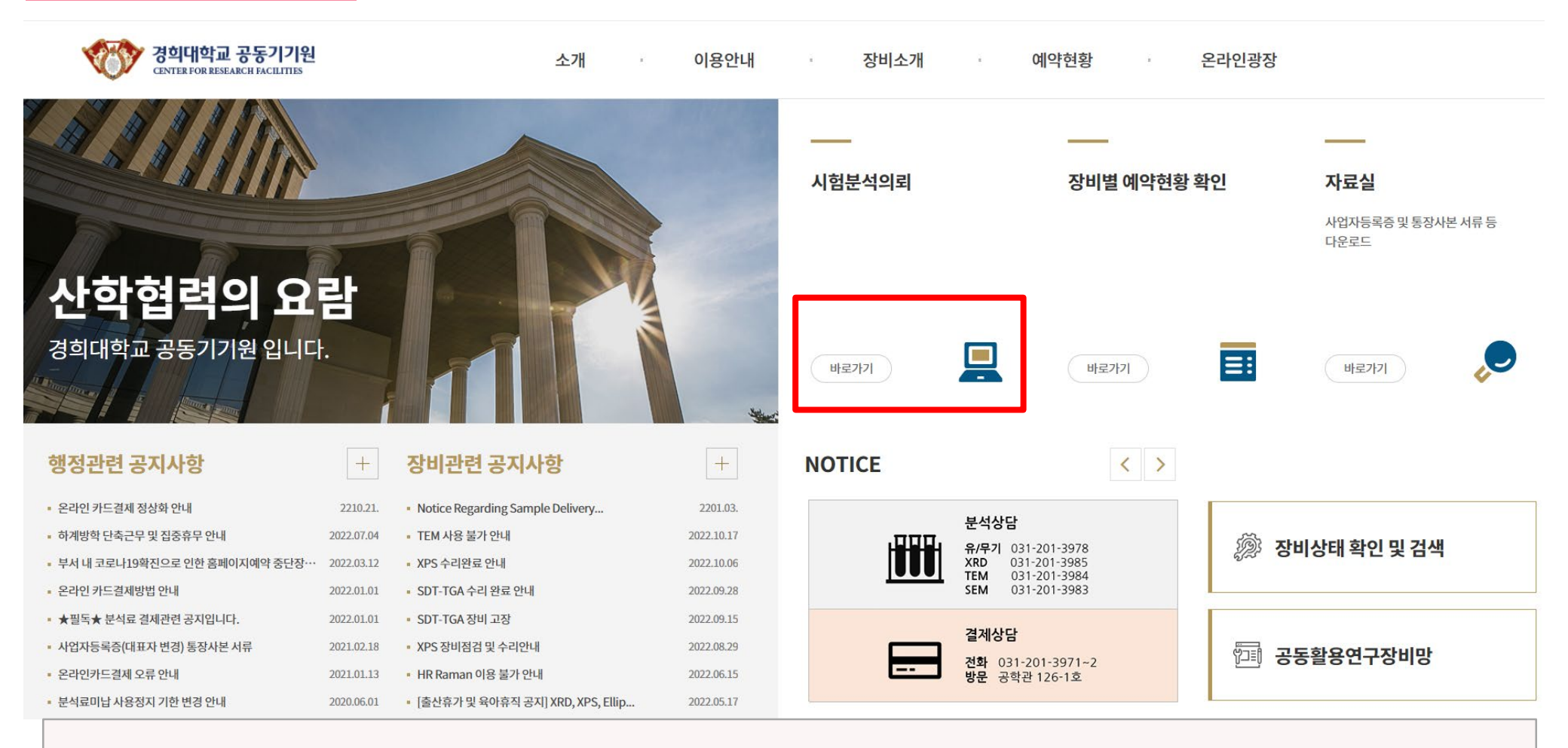

### 1. 로그인

★교내학생 / 타대학생일 경우엔 온라인 카드결제X, 교수님 아이디로 로그인해야 카드결제 가능!! 2. 시험분석의뢰 클릭

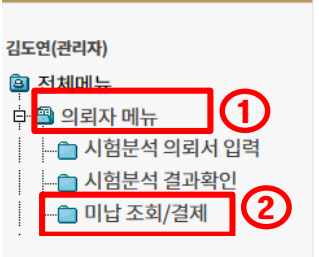

미납 내역 조회

미납요금 신용카드 결제 (신용카드만 결제 가능합니다). <mark>[바로가기]</mark>

4

등록된 총 자료수: 2 - [관리자 모드] 페이지: 1/1

| 선<br>택 | 접수번호▼          | 의뢰자<br>학교/회사 | 확정일자                                 | 분석가공<br>완료일자 | 신청장비              | 수량 | 분석/가공<br>확인일자 | 청구액   | 입금액 | 입금확인    |
|--------|----------------|--------------|--------------------------------------|--------------|-------------------|----|---------------|-------|-----|---------|
|        | 3<br>S20222788 | 김도연<br>미지정   | 2022/10/20 00:00<br>2022/10/20 00:00 | 2022/10/20   | GC-질량 분석기 (GC-MS) | 1  |               | 1,000 | 0   | 미결<br>제 |
|        | S20222273      | 김도연<br>미지정   | 2022/08/31 00:00<br>2022/08/31 00:00 | 2022/08/31   | 투과전자현미경 (FE-TEM)  | 1  |               | 2,650 | 0   | 미결<br>제 |
|        |                |              | ·                                    |              |                   |    |               |       |     |         |

1. 의뢰자메뉴 클릭

2. 미납조회/결제

3. 접수번호 및 금액 확인 후 선택박스에 체크 \*한 건 혹은 여러 건 선택 가능

4. '미납요금 신용카드결제 바로가기!' 클릭

### 3. KG이니시스 에서 결제 진행

- 2. 미납요금 신용카드 결제 클릭
- 1. 총 합계 금액 확인

일정시간이(평일은 하루 이내) 지난 후 [미납 조회/결제]에서 더 이상 보이지 않게됩니다.

결제가 완료되면 [미납 조회/결제 ]에서는 [결제완료]로 변경됩니다.

| 제내역       |     |                   |  |  |  |  |
|-----------|-----|-------------------|--|--|--|--|
| 접수번호      | 의뢰자 | 청구금액              |  |  |  |  |
| S20222788 | 김도연 | 1,000원 (부가세 : 0원) |  |  |  |  |
| ò         | і Л | 1,000원            |  |  |  |  |
|           |     |                   |  |  |  |  |

미납요금 신용카드 결제

#### 결

결제자 정보 결제자 이름 김도연 결제자 연락처 01072271286 결제자 이메일 주소 kdy1286@khu.ac.kr

# 선택하신 시험분석 의뢰건에 대한 온라인 결제를 진행합니다. 아래의 정보를 확인 하신 후 '미납요금 신용카드 결제' 버튼을 눌러주세요.

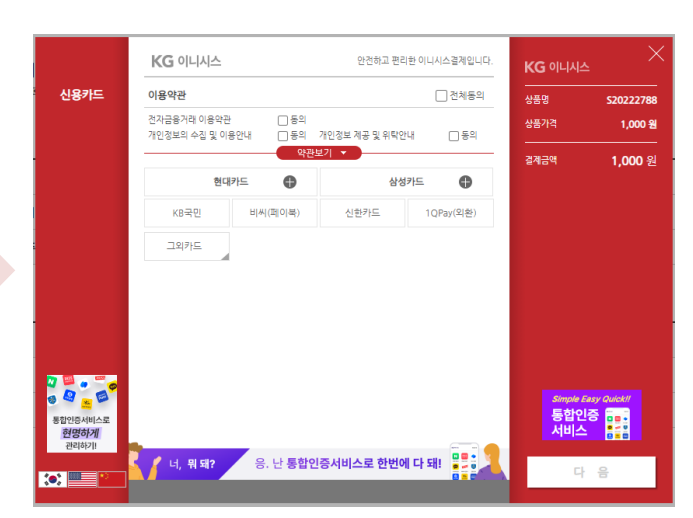

# Ⅲ. 결제 진행

## Ⅳ. 결제 완료

지난 후 더 이상 보이지 않게됩니다.

| 결제자 정보       |         |         |  |  |  |
|--------------|---------|---------|--|--|--|
| 결제자 이름 : 김도연 |         |         |  |  |  |
| 결재제 연락처 :    |         |         |  |  |  |
| 결제내역         |         |         |  |  |  |
| 접부번호         | 귀피사     | 8764    |  |  |  |
| S20180547    | 김도연     | 20,000원 |  |  |  |
| S20180548    | 김도연     | 2,500원  |  |  |  |
|              | 22 5009 |         |  |  |  |

### 미납 내역 조회

### 신용카드 결제 (신용카드만 결제 가능합니다). 바로가기 !

|             |    |               |        |     | )    |
|-------------|----|---------------|--------|-----|------|
| 신청장비        | 수량 | 분석/가공<br>확인일자 | 청구액    | 입금액 | 입금확인 |
| 온도 변조 시차주사열 | 1  |               | 2,500  | 0   | 결제완료 |
| 고분해능 라만 분광기 | 1  |               | 20,000 | 0   | 결제완료 |

1. 결제 완료 창이 뜨면 결제 완료!

[미납 조회/결제 ]에서는 [결제완료]는 일정시간이(평일은 하루 이내)

- 2. 미납조회 / 결제 탭에서 [결제완료] 확인
- 3. 평균 일주일 후 카드회사에서 입금 확인이 되면 미납내역조회에서 결제한 건이 사라짐

4. 등록된 이메일로 KG이니시스에서 결제 영수증 발송됨